Portal Link - https://portal.aucklandleisure.co.nz/

## **Creating an account**

To create an account:

1. click Log in from the Auckland Leisure website. The following will display

| Council Council CET ACTIVE YOUR WAY  |
|--------------------------------------|
| Home                                 |
| Log In                               |
| Membership Number or Email Address * |
| Password *                           |
| Remember Me  Log In                  |
| Create Account                       |
| Forgot Your Password?                |

2. Click 'Create account' - the following screen will display

| Auckland Set ACTIVE YOUR WAY                                                                                           |        |
|----------------------------------------------------------------------------------------------------|--------|
| Home                                                                                                    |        |
| Create Account<br>Once you complete the following form, you will receive an email with instructions on how to proceed. |        |
| Date of Birth * DD / MM / YYYY                                                                                         |        |
| Membership Number or Email Address *                                                                                   |        |
|                                                                                                    | Create |

3. Enter date of birth and email address then click 'create'

A message will display advising an email is to be sent

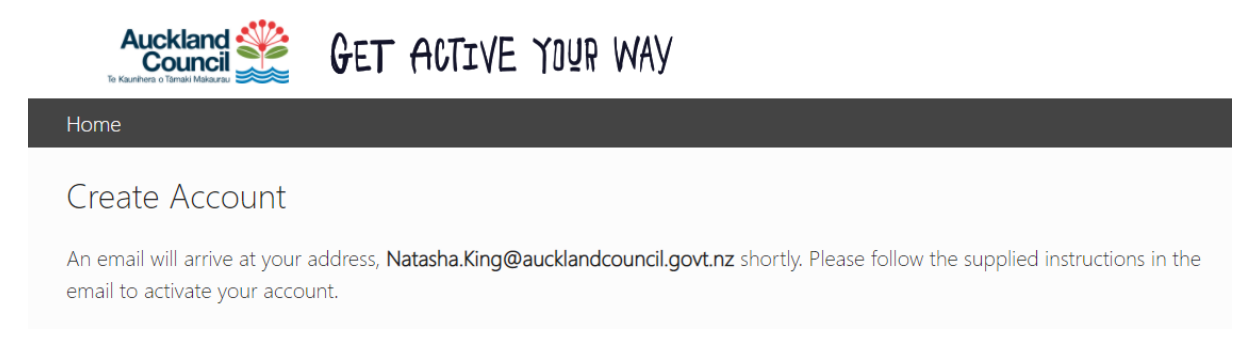

**NOTE:** The email will come from Auckland Council Leisure Services. In the email is a link to click on (this is a verification). Once you click on the link you will be asked to create a password

| Auckland<br>Council<br>Te Kaushers o Tensiki Makazer | GET ACTIVE YOUR WAY |
|------------------------------------------------------|---------------------|
| Home                                                 |                     |
| Reset Password                                       |                     |
| New Password *                                       |                     |
| Confirm New Password *                               |                     |
|                                                      | Save                |

- 4. Enter a password and click save
- 5. They will then need to fill out all their details the astricks ones are compulsory
- 6. Click Continue

Account is now created and you are all set to use the self-service portal

## Enrolling into a Learn to Swim lesson

1. From the landing page, click on Courses

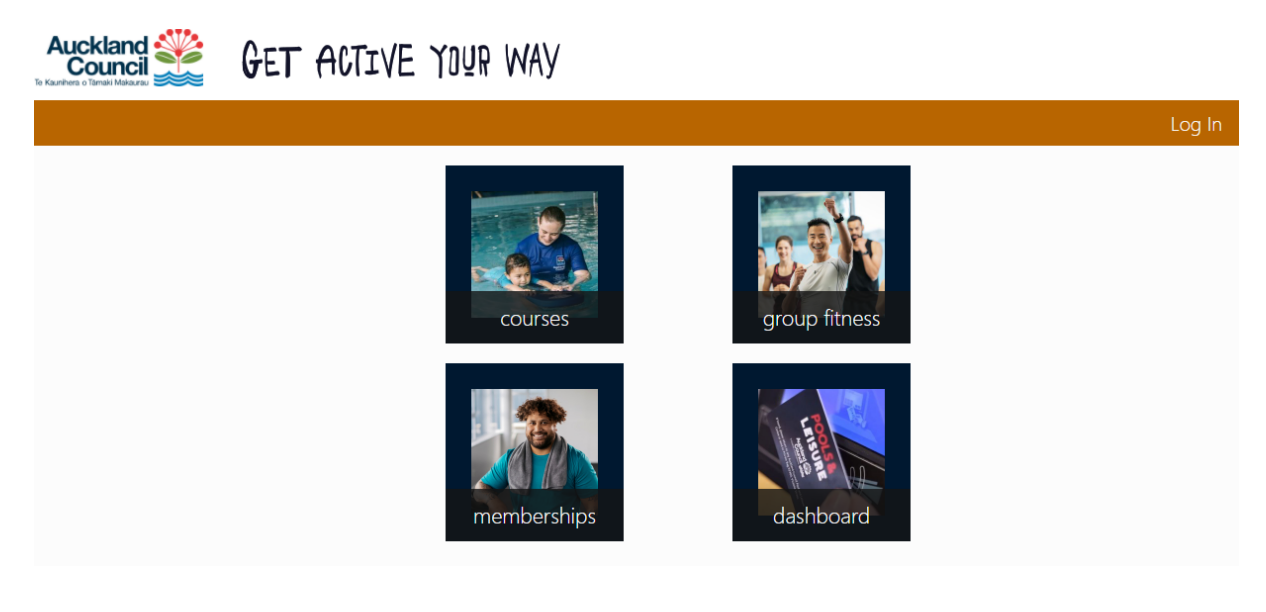

2. Click the Centre you wish to book with

| Auckland<br>Council                                        | 🎬 Get                             | ACTIVE `     | loñb M     | АУ            |                  |              |          |             |      |
|------------------------------------------------------------|-----------------------------------|--------------|------------|---------------|------------------|--------------|----------|-------------|------|
| Hor                                                        | ne                                |              |            |               |                  |              |          | Log         | g In |
| Hom<br>Ne                                                  | ev Enrolme                        | nt           |            |               |                  |              |          |             |      |
| Select your enrolment type from each of the options below. |                                   |              |            |               |                  |              |          |             |      |
| Site                                                       | :                                 |              |            |               |                  |              |          |             |      |
|                                                            | Albany Stadium                    | Birkenhead   | Glenfield  | Manurewa Pool | Moana Nui A Kiwa | Stanmore Bay | Takapuna | Tepid Baths |      |
|                                                            |                                   |              |            | Wes           | stwave           |              |          |             |      |
| 3. Sel                                                     | 3. Select program – Learn to Swim |              |            |               |                  |              |          |             |      |
| Home / Cour                                                | Home / Courses /                  |              |            |               |                  |              |          |             |      |
| New E                                                      | New Enrolment                     |              |            |               |                  |              |          |             |      |
| Select you                                                 | r enrolment type                  | from each of | the option | s below.      |                  |              |          |             |      |
| Site:                                                      |                                   |              |            |               |                  |              |          |             |      |

|      | Albany Stadium | Birkenhead | Glenfield | Manurewa Pool | Moana Nui A Kiwa | Stanmore Bay | Takapuna | Tepid Baths |
|------|----------------|------------|-----------|---------------|------------------|--------------|----------|-------------|
|      |                |            |           | Wes           | twave            |              |          |             |
| D    |                |            |           |               |                  |              |          |             |
| Prog | gram:          |            |           |               |                  |              |          |             |
|      |                |            |           | Learn         | to Swim          |              |          |             |
|      |                |            |           |               |                  |              |          |             |

4. Select your applicable level (Note: determine your level from the flow chart which can be found on the Auckland Leisure website on each Learn to Swim page)

| Program:                                    |                  |                      |                     |               |            |                  |                  |                  |
|---------------------------------------------|------------------|----------------------|---------------------|---------------|------------|------------------|------------------|------------------|
|                                             |                  |                      | Learn to            | Swim          |            |                  |                  |                  |
|                                             |                  |                      |                     |               |            |                  |                  |                  |
| Level:                                      |                  |                      |                     |               |            |                  |                  |                  |
|                                             |                  |                      |                     |               |            |                  |                  |                  |
|                                             | Toddler Beginner | Pre School Beginner  | Pre School Intern   | nediate       | Pre Schoo  | Advanced         | School Age Begin | ner              |
| School Age Intermediate School Age Advanced |                  | nool Age Advanced    | School Age Breather | School        | Age Breath | ner Intermediate | School Age B     | reather Advanced |
|                                             | Youth Beginr     | ner Youth Intermedia | ite Stroke          | Stroke Intern | nediate    | Stroke Advan     | ced Private      |                  |

### 5. Select the day of the week you wish to attend

Home / Courses / New Enrolment /

| Enrol in Pre School                 | Beginr   | ner     |           |          |        |          |  |  |
|-------------------------------------|----------|---------|-----------|----------|--------|----------|--|--|
| site<br>Takapuna Change             |          |         |           |          |        |          |  |  |
| PROGRAM                             |          |         |           |          |        |          |  |  |
| Learn to Swim - Web Change          |          |         |           |          |        |          |  |  |
| LEVEL<br>Pre School Beginner Change |          |         |           |          |        |          |  |  |
| Select a class from the options     | ; below. |         |           |          |        |          |  |  |
| Day of week:                        |          |         |           |          |        |          |  |  |
|                                     | Monday   | Tuesday | Wednesday | Thursday | Friday | Saturday |  |  |
|                                     |          |         |           |          |        |          |  |  |

# 6. Click the time slot suitable for you (Note: you will see all classes on that day. No available spaces will show a lighter shade of grey)

Select a class from the options below.

Sara G

No available spaces

Day of week:

Sara G

Available: 27/07/2021

| ,                |                 |         |           |                |        |                |
|------------------|-----------------|---------|-----------|----------------|--------|----------------|
|                  | Monday          | Tuesday | Wednesday | Thursday       | Friday | Saturday       |
| Timo clot:       |                 |         |           |                |        |                |
| lime siol.       |                 |         |           |                |        |                |
| 10:00–10:20 a.m. | 10:20–10:40 a m | 12:30-1 | 2:50 p.m. | 1:10–1:30 p.m. |        | 3·30–3·50 p.m. |

Sara G

No available spaces

Amber Jordan

No available spaces

Amber Jordan

Available: 27/07/2021

| 7. | Select the start date (It defaults to the next weeks class) |
|----|-------------------------------------------------------------|

Sara G

No available spaces

|                                                                                                    | Worlday Idesday                                                   | Wednesday Thursday                                    | Friday Saturday                                                         |                                                        |
|----------------------------------------------------------------------------------------------------|-------------------------------------------------------------------|-------------------------------------------------------|-------------------------------------------------------------------------|--------------------------------------------------------|
| ime slot:                                                                                              |                                                                   |                                                       |                                                                         |                                                        |
| 10:00–10:20 a.m.         10:2           Sara G         Sara           Available: 27/07/2021         No | 10-10:40 a.m. 12:30-12<br>a G Sara G<br>available spaces No avail | <b>:50 p.m.</b><br>Sara G<br>able spaces No available | n. <b>3:30–3:50 p.m.</b><br>Amber Jordan<br>e spaces No available space | 4:10–4:30 p.m.<br>Amber Jordan<br>Available: 27/07/202 |

### 8. Click continue

| Da                    | y of week:                                                 |                                                          |                                     |                                                |                                                                |            |                                                             |                                                            |
|-----------------------|------------------------------------------------------------|----------------------------------------------------------|-------------------------------------|------------------------------------------------|----------------------------------------------------------------|------------|-------------------------------------------------------------|------------------------------------------------------------|
|                       |                                                            | Monday                                                   | Tuesday                             | Wednesday                                      | Thursday                                                       | Friday     | Saturday                                                    |                                                            |
| Tin                   | ne slot:                                                   |                                                          |                                     |                                                |                                                                |            |                                                             |                                                            |
|                       | <b>10:00–10:20 a.m.</b><br>Sara G<br>Available: 27/07/2021 | <b>10:20–10:40 a.m.</b><br>Sara G<br>No available spaces | <b>12:30–</b> 1<br>Sara G<br>No ava | 1 <b>2:50 p.m.</b><br>iilable spaces           | <b>1:10–1:30 p.m.</b><br>Sara G<br>No available s <sub>i</sub> | paces      | <b>3:30–3:50 p.m.</b><br>Amber Jordan<br>No available space | 4:10-4:30 p.m.<br>Amber Jordan<br>es Available: 27/07/2021 |
| Sta                   | rt date:                                                   |                                                          |                                     |                                                |                                                                |            |                                                             |                                                            |
|                       |                                                            |                                                          |                                     | Tuesday, 27<br>1 space ava                     | <b>7 July 2021</b><br>ailable                                  |            |                                                             |                                                            |
| Yo<br>In <sup>-</sup> | u have selected to en<br>the next step, you will           | rol starting <b>Tuesday,</b><br>need to either log i     | 27 July 2                           | <b>021</b> at <b>10:00–</b> 1<br>te a new acco | <b>10:20 a.m.</b> .<br>ount to comple                          | ete this e | nrolment.                                                   |                                                            |
|                       |                                                            |                                                          |                                     |                                                |                                                                |            |                                                             | Continue                                                   |

## 9. At the next step you will be prompted to log in (if you aren't already)

| 10. | Enter your | email address | and password | <ul> <li>Click log in</li> </ul> |
|-----|------------|---------------|--------------|----------------------------------|
|-----|------------|---------------|--------------|----------------------------------|

| Log In                               |        |
|--------------------------------------|--------|
| Membership Number or Email Address * |        |
| natasha.king@aucklandcouncil.govt.nz |        |
| Password *                           |        |
|                                      |        |
| Remember Me                          |        |
|                                      | Log In |
| Create Account                       |        |
| Forgot Your Password?                |        |
|                                      |        |

11. Once logged in, you will be taken back to your selections, Click continue

| slot:                                             |                                                          |                                       |                           |                                                    |      |                                                              |                                                                |
|---------------------------------------------------|----------------------------------------------------------|---------------------------------------|---------------------------|----------------------------------------------------|------|--------------------------------------------------------------|----------------------------------------------------------------|
| 0:00–10:20 a.m.<br>iara G<br>wailable: 27/07/2021 | <b>10:20–10:40 a.m.</b><br>Sara G<br>No available spaces | <b>12:30–1</b> 2<br>Sara G<br>No avai | 2:50 p.m.<br>lable spaces | <b>1:10–1:30 p.m.</b><br>Sara G<br>No available sp | aces | <b>3:30–3:50 p.m.</b><br>Amber Jordan<br>No available spaces | <b>4:10–4:30 p.m.</b><br>Amber Jordan<br>Available: 27/07/2021 |
| ailable: 27/07/2021                               | No available spaces                                      | No avai                               | lable spaces              | No available sp                                    | aces | No available spaces                                          | Available: 27/07/2021                                          |
| late.                                             |                                                          |                                       |                           |                                                    |      |                                                              |                                                                |
|                                                   |                                                          |                                       | Tuesday, 27               | 7 July 2021                                        |      |                                                              |                                                                |

12. Summary of selection is displayed, Select the frequency you wish to pay, weekly or fortnightly

| Home / Courses / New Enrolment /<br>Enrolment Options            |  |
|------------------------------------------------------------------|--|
| ENROLMENT TYPE<br>Pre School Beginner [21872] at Takapuna Change |  |
| start date<br>27/07/2021 10:00 a.m.                              |  |
| payment plan<br>LTS DD - Ongoing                                 |  |
| Fees and Charges                                                 |  |

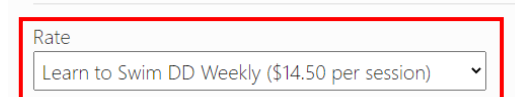

13. Click who this enrolment is for, agree to the terms and conditions and click continue

| Who Is This Enrolment For?                                                                         |          |
|----------------------------------------------------------------------------------------------------|----------|
| Note that any discounts available to the currently selected person may not be available to others. |          |
| Little One King                                                                                    |          |
| Natasha King (Auckland Council)                                                                    |          |
| Someone else. You'll be asked to provide their details in the next step.                           |          |
| Enrolment Options                                                                                  |          |
| I have read and agree to the Learn to Swim Terms and Conditions                                    |          |
|                                                                                                    | Continue |
|                                                                                                    | Cancel   |

14. Your cart summary will display, Click continue to Debit sign up. (Note: the cost is a zero as you are not paying upfront. You are setting up a DD for payment each week or fortnight.

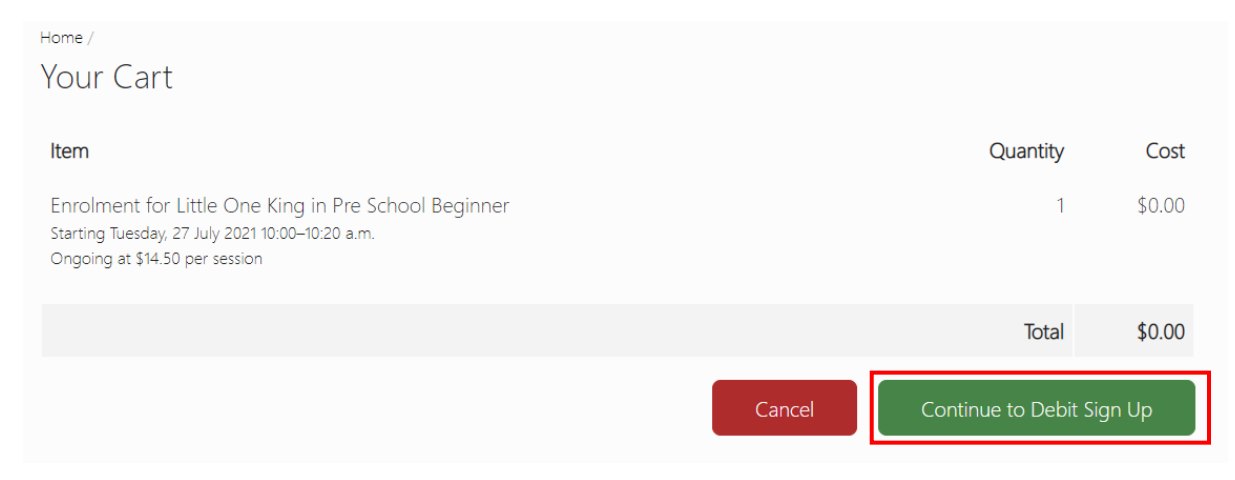

15. Summary will display again, click direct debit sign up

| Home /<br>Direct debit sign-up<br>Iem Quantity C<br>Encolment for Princess King in Pre School Beginner<br>Strang Tuesday 21/19/20119/2019/2019/2019/2019/2019/201                                                                                                    | Home                                                                                                    |                        |                                                    | Princess King           |
|----------------------------------------------------------------------------------------------------|----------------------------------------------------------------------------------------------------|------------------------|----------------------------------------------------|-------------------------|
| birect debit sign-up   Item   Conceller   String Turday, 2021 1020-1040 a.m.   Ongoing at \$14.50 per session     Total   Somplete required fields    Auckland Council  Direct Debit Request  Customer Details  Please enter your details, including the reference number given to you  Customer Reference *  Tricess  First Name *  Princess  First Name *  Princess  First                                                                                   | Home /                                                                                                    |                        |                                                    |                         |
| Item Quarity C   Enrolmentsdyr, 27 July 2021 10:20-10:40 a.m. 1 50   Orgong at 514:50 per session Total 50   Cancel Direct Debit Signup Total 50   Complete required fields  Auckland Council   Direct Debit Request Visan Visan Visan   You are about to create a Direct Debit Request for Auckland Council Visan Visan Visan   Prease enter your details, including the reference number given to you King Visan Visan   Prease King Mobile No Visan Visan Visan   Address Line 1 Address Line 2 Visan Address Line 2 Visan   Tox / City* Pescede* Visan Visan Visan                                                                                                    | Direct debit sign-u                                                                                                    | q                      |                                                    |                         |
| Enrolment for Princess King in Pre School Beginner 1 50   Starting Tuesday, 27 July 2021 10:20-10:40 a.m. Total 50   Orgoing at 514:50 per session Total 50    Cancel  Direct Debit Signue  Cancel  Direct Debit Request  Cancel  Direct Debit Request  Complete required fields  Complete required fields  Auckland Council  Direct Debit Request  Complete required fields  Vou are about to create a Direct Debit Request for Auckland Council  Customer Details  Please netry your details, including the reference number given to you  Customer Reference *  Frist Name *  Pincess  Email *  Mobile No  Address Line 2  Cox xxx xxx  Town / City *  Postcode *  EDEN TERRACE  Direct Debit Request  Cancel  Customer Customer  Customer Customer  Customer Customer  Customer Customer  Customer Customer  Customer Customer  Customer Customer  Customer Customer  Customer Customer  Customer Customer  Customer Customer  Customer                                                        | ltem                                                                                                    |                        |                                                    | Quantity Co             |
| Starting Tuesday, 27 July 2021 10:20-10:40 a.m.<br>Orgoing at 514:50 per session                                                                                                    | Enrolment for Princess King                                                                                                    | in Pre School Beginner |                                                    | 1 \$0.0                 |
| Total \$0   Cancel Direct Debit Signup    Complete required fields  Auckland Council  Direct Debit Request  Customer Details  Please enter your details, including the reference number given to you Customer Reference*  Frist Name*  Plincess  Frist Name*  Plincess  Frist Name*  Plincess  Frist Name*  Plincess  Frist Name*  Plincess  Frist Name*  Plincess  Email*  Mobile No  Mobile No  M | Starting Tuesday, 27 July 2021 10:20<br>Ongoing at \$14.50 per session                                                                                                    | –10:40 a.m.            |                                                    | , 2010                  |
| Complete required fields   Auckland Council Direct Debit Request     You are about to create a Direct Debit Request for Auckland Council   Customer Details   Please enter your details, including the reference number given to you   Customer Reference *   6706500   First Name *    First Name *    Princess   Last Name *    Princess   King   Email *    Mobile No   Address Line 1*    Xox xoxx xoxx   Town / Citly *    Postcode *    [Det TERRACE]                                                                                                    |                                                                                                    |                        |                                                    | Total \$0.0             |
| Auckland Council Direct Debit Request   You are about to create a Direct Debit Request for Auckland Council   Customer Details   Please enter your details, including the reference number given to you   Customer Reference *   6706560   First Name *   Princess   Email *   Mobile No   Xxxx xxxx Xxxx   Address Line 1*   Xxxx xxxx Xxxx   Torm / City *   Postcode *   EDEN TERRACE                                                                                                    |                                                                                                    |                        | Cane                                               | cel Direct Debit Signup |
| Auckland Council Direct Debit Request     You are about to create a Direct Debit Request for Auckland Council   Customer Details     Please enter your details, including the reference number given to you   Customer Reference *   6706560   First Name *   Princess   Email *   Mobile No   Xxox xxox xxox   Address Line 1 *   Xxox xxox xxox   Town / City *   Postcode *   EDEN TERRACE                                                                                                    | Complete required fields                                                                                                    |                        |                                                    |                         |
| Auckland Council Direct Debit Request     You are about to create a Direct Debit Request for Auckland Council   Customer Details   Please enter your details, including the reference number given to you   Customer Reference *   \$708560   First Name *   Princess   Last Name *   Princess   King   Email *   Mobile No   Xxxx xxxx xxxx   Address Line 1 *   Address Line 2   Txxx xxxx xxxx   Email *   Mobile No   Xxxx xxxx xxxx   Address Line 2   Xxxx xxxx xxxx   Email *   Address Line 2   Xxxx xxxx xxxx   IDEN TERRACE                                                                                                    |                                                                                                    |                        |                                                    |                         |
| You are about to create a Direct Debit Request for Auckland Council   Customer Details   Please enter your details, including the reference number given to you   Customer Reference *   6708560   First Name *   Princess   Email *   Mobile No   Xxxx xxxx xxxx   Address Line 1 *   Xxxx xxxx xxxx   Town / City *   Postcode *   EDEN TERRACE                                                                                                    | Auckland Council                                                                                                    | Direct D               | ebit Request                                       |                         |
| You are about to create a Direct Debit Request for Auckland Council   Customer Details   Please enter your details, including the reference number given to you   Customer Reference *   6708560   First Name *   Princess   Email *   Mobile No   Xxxx xxxx   Address Line 1 *   Xxxx xxxx xxxx   Town / City *   Postcode *   1021                                                                                                    |                                                                                                    |                        |                                                    |                         |
| Customer Details   Please enter your details, including the reference number given to you   Customer Reference *   6708560   First Name *   Princess   Email *   Mobile No   Xxxx xxxx   Address Line 1*   Xxxx xxxx   Town / City *   Postcode *   ID21                                                                                                    |                                                                                                    |                        |                                                    |                         |
| Please enter your details, including the reference number given to you   Customer Reference *   6708560   First Name *   Princess   Last Name *   Mobile No   Xxxx Xxxx   Address Line 1 *   Xxxx Xxxx   Town / City *   Postcode *   1021                                                                                                    | You are about to create a Direct Debit Request for A                                                                                                    | uckland Council        |                                                    |                         |
| Gross60       First Name *       Princess       Email *       Xxxx xxxx       Address Line 1 *       Xxxx xxxx       Town / City *       Postcode *       ID21                                                                                                    | You are about to create a Direct Debit Request for A Customer Details                                                                                                    | uckland Council        |                                                    |                         |
| First Name *   Princess   Email *   Xxxx xxxx   Address Line 1 *   Xxxx xxxx   Town / City *   Postcode *   ID21                                                                                                    | You are about to create a Direct Debit Request for A Customer Details Please enter your details, including the reference nu                                                                                                    | uckland Council        |                                                    |                         |
| Princess     King       Email *     Mobile No       Xxxx xxxxx     Address Line 1       Xxxx xxxxx     Address Line 2       Town / City *     Postcode *       EDEN TERRACE     1021                                                                                                    | You are about to create a Direct Debit Request for A Customer Details Please enter your details, including the reference nu Customer Reference * 6708560                                                                                                    | uckland Council        |                                                    |                         |
| Email * Mobile No   Xxxx xxxx Address Line 1 *   Address Line 1 * Address Line 2   Xxxx xxxx Image: Constraint of the second second                                       | You are about to create a Direct Debit Request for A Customer Details Please enter your details, including the reference nu Customer Reference * 6708560 Eirst Name *                                                                                            | Imber given to you     | Last Name *                                        |                         |
| Xxxx xxxx     Address Line 1 *     Address Line 2       Xxxx xxxx     Address Line 2       Town / City *     Postcode *       EDEN TERRACE     1021                                                                                                    | You are about to create a Direct Debit Request for A Customer Details Please enter your details, including the reference nu Customer Reference * 6708560 First Name * Princess                                                                                   | uckland Council        | Last Name *                                        |                         |
| Address Line 1 * Address Line 2 Xxxx xxxx Town / City * Postcode * EDEN TERRACE 1021                                                                                                    | You are about to create a Direct Debit Request for A Customer Details Please enter your details, including the reference nu Customer Reference * 6708560 First Name * Princess Email *                                                                           | Imber given to you     | Last Name *<br>King<br>Mobile No                   |                         |
| Xxxx xxxxx       Town / City *       Postcode *       EDEN TERRACE       1021                                                                                                    | You are about to create a Direct Debit Request for A Customer Details Please enter your details, including the reference nu Customer Reference * 6708560 First Name * Princess Email * Xxxx xxxx xxxx                                                            | uckland Council        | Last Name *<br>King<br>Mobile No                   |                         |
| Town / City * Postcode * EDEN TERRACE 1021                                                                                                    | You are about to create a Direct Debit Request for A Customer Details Please enter your details, including the reference nu Customer Reference * 6708560 First Name * Princess Email * Xxxx xxxx A Address Line 1 *                                              | Imber given to you     | Last Name *<br>King<br>Mobile No<br>Address Line 2 |                         |
| EDEN TERRACE 1021                                                                                                    | You are about to create a Direct Debit Request for A Customer Details Please enter your details, including the reference nu Customer Reference * 6708560 First Name * Princess Email * Xxxx xxxx Address Line 1 * Xxxx xxxx                                      | uckland Council        | Last Name *<br>King<br>Mobile No<br>Address Line 2 |                         |
|                                                                                                    | You are about to create a Direct Debit Request for A Customer Details Please enter your details, including the reference nu Customer Reference * 6708560 First Name * Princess Email * Xxxx xxxx xxxx Address Line 1 * Xxxx xxxx xxxx Town / City *              | Auckland Council       | Last Name * King Mobile No Address Line 2          |                         |
|                                                                                                    | You are about to create a Direct Debit Request for A Customer Details Please enter your details, including the reference nu Customer Reference * 6708560 First Name * Princess Email * Xxxx xxxx xxxx Address Line 1 * Xxxx xxxx xxxx Town / City * EDEN TERRACE | Postcode *             | Last Name *<br>King<br>Mobile No<br>Address Line 2 |                         |

radionse and request the debit user detailed below to debit payments from my nominated account, as specified below, at intervals and amounts as directed by Auckland Council as per the Terms and Conditions of the Auckland Council agreement and subsequent agreements.

17. Complete payment details, agree to T&Cs then click submit

| aymont motiou                                                                                                    |                                                                                                    |
|----------------------------------------------------------------------------------------------------|----------------------------------------------------------------------------------------------------|
| Please choose a method of payment.                                                                                       | To request a standard paper Direct Debit Authority form to sign and return, please contact the Business                                                                                                    |
| Туре                                                                                                    |                                                                                                    |
| Bank Account                                                                                                    | v                                                                                                    |
| Bank Code / BSB *                                                                                                    | Account Number *                                                                                                    |
| Account Holder Name *                                                                                                    |                                                                                                    |
|                                                                                                    | Payments will appear on your statement as Pilot Merchant 1                                                                                                    |
| I/We authorize you until further notice<br>Direct Debit. I/We acknowledge and a<br>authority for the nominated bank accc | to debit my/our account with all amounts which EZIDEBIT (NZ) LIMITED, the registered initiator of Authorization Code 0227418, may initiate by accept that the bank accepts this authority upon the conditions listed in the terms of this agreement. I confirm that I can operate and have sole sole sole sole. |
| Service Agreement                                                                                                    |                                                                                                    |

I agree to the Terms and Conditions of the Direct Debit Request and Service Agreement \*

| Submit |                  |    |                     |    |                               |    |                         |   |                   |  |
|--------|------------------|----|---------------------|----|-------------------------------|----|-------------------------|---|-------------------|--|
|        | Ezidebit Pty Ltd | I. | NZBN: 9429035266310 | I. | Email: support@ezidebit.co.nz | ī. | Telephone: 0800 394 332 | T | Fax: (4) 473 6511 |  |

### 18. Summary will appear, Click complete purchase

| Home                                                                                                    |             | Princess King 🖲 |
|----------------------------------------------------------------------------------------------------|-------------|-----------------|
| Home /<br>Complete your purchase                                                                                                    |             |                 |
| Item                                                                                                    | Quar        | ntity Cost      |
| Enrolment for Princess King in Pre School Beginner<br>Starting Tuesday, 27 July 2021 10:20–10:40 a.m.<br>Ongoing at \$14.50 per session |             | 1 \$0.00        |
|                                                                                                    | т           | otal \$0.00     |
|                                                                                                    | Cancel Comp | plete Purchase  |

#### 19. Enrolment is now complete. You will now be sent a confirmation email

| Home                                  | Princess King 🖲 |
|---------------------------------------|-----------------|
| Home / Courses /<br>Enrolment Summary |                 |
| student<br>Princess King              |                 |
| class<br>Pre School Beginner [21857]  |                 |
| start date<br>27/07/2021 10:20 a.m.   |                 |
|                                       |                 |